# **O**medigle

# 紹介WEB予約システムご利用ガイド

当院では地域の登録医療機関の皆様を対象に 紹介患者様の予約をWEB予約システムで受け付けております。

| © medigle 予約  milliの構造環境の中の予約システム                                                                                                    |
|----------------------------------------------------------------------------------------------------|
| 独立行政法人国立病院機構高崎総合医療センター専用予約フォーム                                                                                                    |
| abc@medigle.jp                                                                                                    |
| パスワード入力                                                                                                    |
| DØ42                                                                                                    |
| キシステムはメディグリル発気会社が増減しています。<br>アカウントの新規発行・ご御信は以下よりさ依頼ください。<br>転機アカウントの分け 00<br>ユーザーる/パスワードをお忘れの場合や、<br>アカウントがロックされた場合、操作に関するご期間は、<br>以下のフォームからご依頼ください。<br>お問い合わせフォームはこちら 00 |
|                                                                                                    |

※推奨ブラウザは、Chromeの最新バージョンとなっております。

### ご利用に関する注意点

本システムをご利用いただくにあたり、アカウント登録が必要です。 下記URLまたは、QRコードよりアカウント新規発行をご依頼ください。

https://medigle.jp/reserve\_account.html

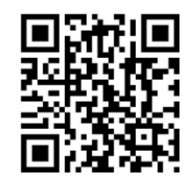

※メディグル予約を導入している病院へは、共通のID・パスワードで予約することが可能です。

システムに関するお問合せ

本システムはメディグル株式会社が提供してい ます。 アカウント新規発行依頼・ご利用方法のご質問

アカウンド新成先行依頼・こ利用力法のご負向 については、メディグル株式会社までご連絡く ださいませ。

メール: <u>info-yoyaku@medigle.jp</u>

予約の変更・キャンセル

独立行政法人国立病院機構
 高崎総合医療センター
 地域医療支援・連携センター
 TEL:027-322-5835
 FAX:027-322-5925

営業時間: 9:00 ~ 18:00 (平日のみ) ©2025 medigle

1

# Qmedigle

### P3 ログイン・診療科の選択

- P4 担当医・外来の選択
- P5 予約枠の選択
- P6 予約情報の入力
- P7—— 診療情報提供書に関しての入力
- P10 予約内容の確定・予約票のダウンロード
- P11—— 予約管理画面の使用方法

### ○ ご予約時のお願い ○

- ① 予約取得の翌営業日15時までにFAXもしくはPDFで診療情報提供書を 送っていただき、原本を受診日に持参して頂く様お願いいたします。
- ② 当院の事情により、受診する診療科を変更させていただくことがありますのでご了承下さい。
- ③ 医師の指定はできません。
   診療情報提供書に医師名を記載していただいた場合でも、他の医師の 診察となることがあります。
   医師の指定を希望される場合には、連携センター経由での事前予約申込書をご利用ください。

※インターネット予約枠に空きがない場合でも、電話・FAXにてご予約が 取れる場合がございます。 ※転院のご相談も連携センターに直接連絡をお願いします。

# <mark>①ログイン</mark>

### 下記ページにアクセスして「ユーザー名」「パスワード」を使ってログインします。

| 独立行道  | <ul> <li> <b>() Medigle 予約</b><br/>地域医療連携WEB予約システム      </li> <li>             ひ法人国立病院機構高崎総合医療センター専用予約         </li> </ul> | ロォーム |
|-------|----------------------------------------------------------------------------------------------------|------|
| abc@r | nedigle.jp                                                                                                    |      |
|       | ード <sup>スカ</sup> ログイン                                                                                                    |      |
|       | 本システムはメディグル株式会社が提供しています。<br>アカウントの新規発行・ご確認は以下よりご依頼ください。<br>新規アカウントの発行 ピ                                                    |      |
|       | ユーザー名/パスワードをお忘れの場合や、<br>アカウントがロックされた場合、操作に関するご質問は、<br>以下のフォームからご依頼ください。                                                    |      |
|       | お問い合わせフォームはこちら 🗗                                                                                                    |      |
|       | 利用規約 23                                                                                                    |      |

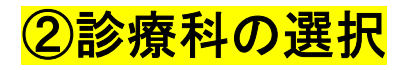

### 「診療」「検査」どちらかを選択し、該当診療科を選びます。

| 選択: 診療                                                                                                    | 選択: 診療              |
|----------------------------------------------------------------------------------------------------|---------------------|
| 希望を選択してください。                                                                                                    | ← 戻る                |
| こ予約時のお願い 00                                                                                                    | 希望を選択してください。        |
| 予約取得の翌営業日15時までにFAXもしくはPDFで診療情報提供書を送っていただき、<br>原本を受告日に持参して頂く様お願いいたします。<br>当院の事情により、受診する診療料を変更させていただくことがありますのでご了承下さい。<br>医師の指定はできません。<br>診療情報提供書に医師をを記載していただいた場合でも、他の医師の診療となることがあります。 | Q 検索ワードを入力してください 検索 |
| 図師の指定を希望される場合には、連携生産田での争制す約甲込着をこわ用くにさい。<br>インターネット予約枠が埋まっている場合でも、電話・FAXにてご予約が取れる場合がございます。<br>読のご相談は連携室に直接連絡をお願いします。                                                                 | 総合診療科               |
| 診療 ,                                                                                                    | ■神経内料 >             |
|                                                                                                    |                     |

# <mark>③診療/検査の選択</mark>

ご希望の診療/検査を選択してください。

| 選択: 診 | 療 → 総合診療科 |             |       |  |
|-------|-----------|-------------|-------|--|
| ← 戻る  |           |             |       |  |
|       | 茶胡オZ      | 診病/桧杏た選切し   | てください |  |
|       | 布主りる      | )診療/(快旦で選扒し |       |  |
|       | Q 検索ワードを2 | 入力してください    | 検索    |  |

④医師の選択 ※現在は外来担当医のみのご予約となっております

### 希望する医師を選択してください。

| 1 STEP1<br>予約項目 | の選択      | 2 STEP2<br>日時の選択 | 3 STEP3<br>予約情報の入力 |
|-----------------|----------|------------------|--------------------|
| 選択: 診療          | > 総合診療科  | 》 一般外来           |                    |
| ← 戻る            |          |                  |                    |
|                 | 7        | 希望を選択してください      | 0                  |
|                 | Q、検索ワードを | 入力してください         | 検索                 |
| 担当医             | (総合診療科)  |                  | >                  |

# ⑤予約枠の選択

(予約先によって予約方法は様々です。表示された画面に沿ってお進みください。)

### ①カレンダーより希望の日時を1つ選択します。

| STEP1<br>予約項目の選択         | 2 STEP2<br>日時の選択    | 3 STEP3<br>予約情報の入力 |
|--------------------------|---------------------|--------------------|
| 選択:診療 > 総合診療科            | > 一般外来 > 担当医(総合診療科) |                    |
| <ul> <li>← 戻る</li> </ul> |                     |                    |

#### ご希望の予約日を選択してください。

| ← 前の日程 |      |      |      |      |      | 次の日程 → |
|--------|------|------|------|------|------|--------|
| B      | 月    | 火    | 水    | 木    | 金    | ±      |
| 6/15   | 6/16 | 6/17 | 6/18 | 6/19 | 6/20 | 6/21   |
| -      | -    | -    | -    | -    | -    | -      |
| 6/22   | 6/23 | 6/24 | 6/25 | 6/26 | 6/27 | 6/28   |
| -      | 0    | 0    | 0    | 0    | 0    | -      |
| 6/29   | 6/30 | 7/1  | 7/2  | 7/3  | 7/4  | 7/5    |
| -      | 0    | 0    | 0    | 0    | 0    | _      |
| 7/6    | 7/7  | 7/8  | 7/9  | 7/10 | 7/11 | 7/12   |
| -      | 0    | 0    | 0    | 0    | 0    | -      |

選択可 選択不可

0

②日程を選択すると時間枠が表示されるので、希望時間を1つ 選択します。

#### 2025年6月25日

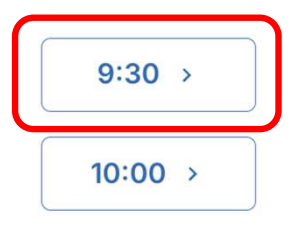

WEB予約の流れ(予約枠の選択・予約情報の入力)

# ⑥予約情報の入力

必要項目をご入力ください。※は必須項目となります。

予約情報をご入力ください。

### 1. ご紹介者名

- 2. 患者情報
  - -受診履歴※

-診察券NO受診履歴ありのみ

- 患者氏名
- -患者氏名(カナ) 💥
- 生年月日※
- 性別※
- 電話番号※
- 3. 診療情報提供書提供方法※
- 4. 事前確認項目

|             | 1220.0   |              |          |   |   |
|-------------|----------|--------------|----------|---|---|
| 診療科         |          |              |          |   |   |
|             |          |              |          |   |   |
| 医師名(紹介者名)   |          |              |          |   |   |
|             |          |              |          |   |   |
|             |          |              |          |   |   |
|             |          |              |          |   |   |
| 患者情報をご入力    | ください。    |              |          |   |   |
| 独立行政法人国立病院  | 機構高崎総合医  | 療センターへの      | 受診歴・     |   |   |
| ○ 受診したことがある | 6 🔿 受診した | ことはない 🔘      | 不明       |   |   |
| 必須項目です。     |          |              |          |   |   |
| 电本正々 (満空)   |          |              |          |   |   |
| 忠有氏石(漢子)    |          |              |          |   |   |
|             |          |              |          |   |   |
| m +         |          |              |          |   |   |
| 患者氏名(カナ)・   |          |              |          |   |   |
|             |          |              |          |   |   |
| 必須項目です。     |          |              |          |   |   |
| 生年月日・       |          |              |          |   |   |
| ○ 西暦 ○ 和暦   |          |              |          |   |   |
| 大正~         |          |              | Ŧ        | 月 | E |
| 必須項目です。     |          |              |          |   |   |
| 性別*         |          |              |          |   |   |
| ○ 男性 ○ 女性   |          |              |          |   |   |
| 必須項目です。     |          |              |          |   |   |
|             |          |              |          |   |   |
| 電話番号*       |          |              |          |   |   |
|             |          |              |          |   |   |
|             |          |              | 23-4567) |   |   |
| ハイフン付きの半角数字 | で入力してくださ | い。(例: 090-01 | 20 400// |   |   |

事前確認項目が設定されていないため、回答の必要はありません。

#### 診療情報提供書に関してご選択ください。

※必ず来院時に原本をご持参してもらうよう患者様にお伝えください。

診療情報提供書の送付方法\* ○ 事前にFAXする ○ 本システムでPDFをアップロードする ○本システムでPDFをアップロードする(あとからアップロード) 必須項目です。

患者さんの同意を確認しました。

戻る

©2025 medigle

# WEB予約の流れ(診療情報提供書に関しての入力)

## ⑦診療情報提供書に関しての入力

予約取得の翌営業日15時までにFAXもしくはPDFで診療情報提供書を送っていただき、 原本を受診日に持参して頂く様お願いいたします。

> 診療情報提供書に関してご選択ください。 ※必ず来院時に原本をご持参してもらうよう患者様にお伝えください。

診療情報提供書の送付方法\*

○ 事前にFAXする

- 本システムでPDFをアップロードする
- ○本システムでPDFをアップロードする(あとからアップロード)

必須項目です。

#### 1:「本システムでPDFにアップロードする」場合

ファイルを選択して、「仮予約の申請に進む」をクリック

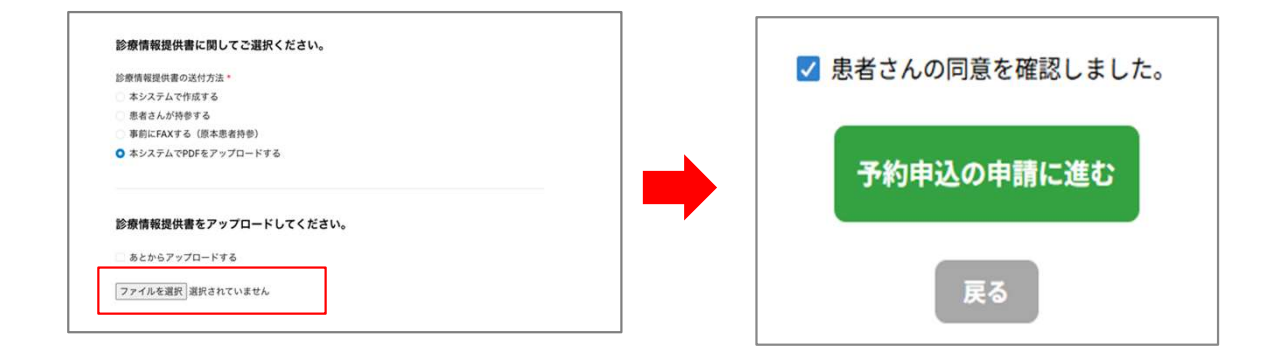

### 2:「本システムでPDFをあとからアップロードする」場合

①予約依頼ヘログイン

<u>https://www.management.reservation.medigle.jp/guest/login</u> (ID、パスワードは予約フォームログインと同様です)

②対象の予約をクリック

③左下の診療情報提供書でファイルを選択する

| 9依賴 > 予約依賴詳細         |                      |                |               |     |
|----------------------|----------------------|----------------|---------------|-----|
| 予約依頼詳細               | サンプル画面です             |                | 予約票をダウンロ      | a-K |
| リクエスト中               |                      |                |               |     |
| 予約情報                 |                      | 患者さん情報         |               |     |
| 予約番号                 | 3-94                 | 患者氏名 (漢字)      |               |     |
| 受付日時                 | 2024年10月11日(金) 18:35 | 患者氏名(カナ)       | テスト           |     |
| 予約日時                 | 2024年11月11日(月) 09:00 | 生年月日           | 1996年12月24日   |     |
| 診療科                  | 銀科                   | 80.00          | 平成8年12月24日    |     |
| 医師·快查機器              | 报由医                  | 48             | 27歳           |     |
| 診察・検査                | 紹介外來                 | 性.9)           | 女性            |     |
| 希望予約日時               |                      | 電話番号           | 090-1234-5678 |     |
|                      |                      | 当院受診歴          | 受診したことがない     |     |
|                      |                      | 診療券NO          |               |     |
| 企業情報提供書              |                      | 素約建設項目         |               |     |
| IP IN IN TABLE IN IN |                      | + 571830-74 EL |               |     |
| 診療情報提供書を以下から         | アップロードしてください。        |                |               |     |
| ファイルを選択 選択され         | ていません                |                |               |     |
|                      |                      |                |               |     |
| 877先情報               | 1221000              | 紹介者情報          |               |     |
| 医療機関名                | 基本情報                 | 診療科            |               |     |
| email                | info@medigle.jp      | 医師名            |               |     |
| TEL                  | 06-1234-5678         |                |               |     |
| FAX                  | 06-1234-5678         |                |               |     |
| 住所                   | 大阪府大阪市西区江戸線1丁目22=17  |                |               |     |
|                      |                      |                |               |     |

WEB予約の流れ(予約内容の確定・予約票のダウンロード)

### ⑧予約内容の確定

予約内容に間違いがないかご確認いただき、患者様に同意を得た上で予約をしてください。

## ⑨予約票のダウンロード

予約が完了したら「予約票」をダウンロードして印刷の上、患者様にお渡しください。

| 独立行政法人国立病院機構高崎総合医療センター 予約フォーム                                                                                                    |
|----------------------------------------------------------------------------------------------------|
| サンプル画像 予約申込が完了しました。                                                                                                    |
| 予約NO: 44381-466                                                                                                    |
| 選択: 診療 → 総合診療科 → 一般外来 → 担当医(総合診療科)<br>予約日時: 2025年6月25日(水)09:30 ~                                                                                   |
| ご予約内容はアカウントに登録されたメールアドレスへ通知が届きます。<br>ご予約の内容等を確認し、確定次第別途メールにてご連絡差し上げます。<br>予約内容に変更が生じる場合は、予約先の医療機関よりご連絡差し上げます。<br>キャンセル・予約日時の変更は予約先の医療機関に直接ご連絡ください。 |
| 予約資料をダウンロードして患者さんにお渡しください。<br>診療情報提供書が含まれる場合、診療情報提供書には押印・サインをして患者さんに渡してください。<br>予約資料を一括ダウンロードする                                                    |
| 以下の資料が含まれます。(クリックで個別DL)<br>・予約票.pdf<br>・診療情報提供書<br>・問診票.pdf                                                                                        |

\*紹介状とあわせて、予約票を必ず患者様に印刷・お渡しください。 \*放射線科のご予約に関しては、①CT検査説明用紙.pdf ②被ばく説明用紙.pdfも一緒にお渡しください。

### **⑩紹介元医療機関の管理画面について**

紹介元医療機関様で、予約状況・履歴確認・診療情報提供書の予約票の再ダウンロードが可能です。

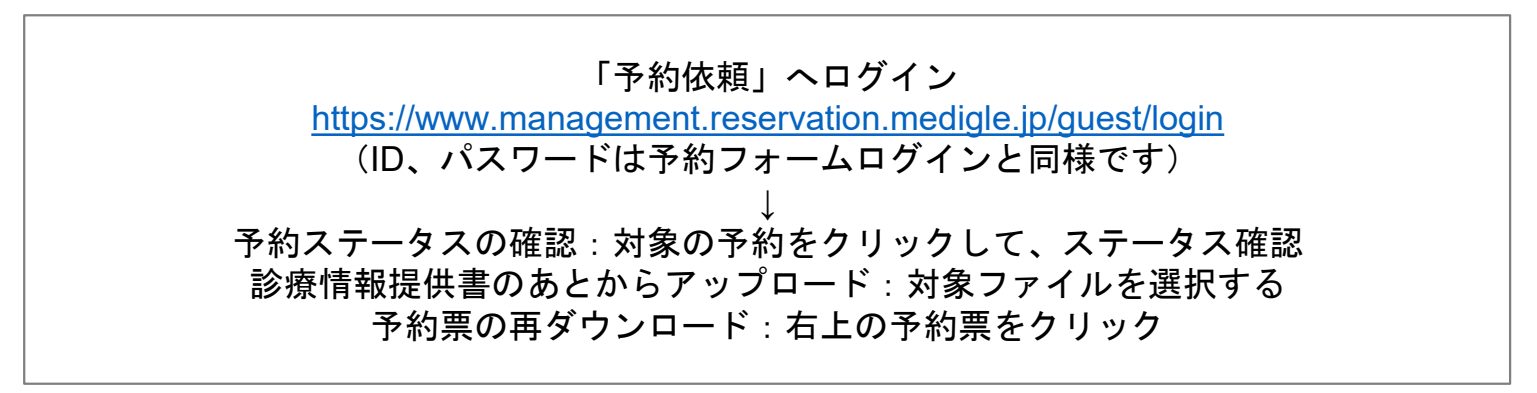